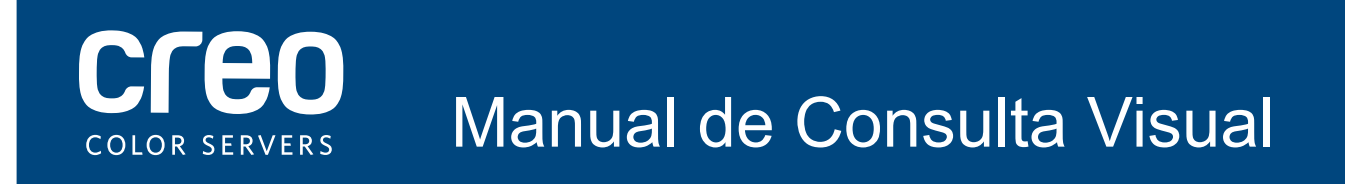

Servidor de Impressão Xerox CX Fornecido pela Tecnologia Creo Color Server para a Impressora Xerox Color 550/560

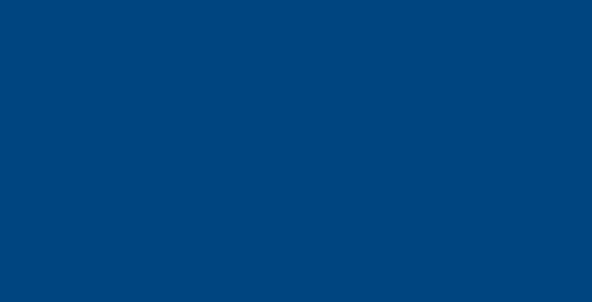

# Ligações de cabo para o computador do servidor de impressão CX

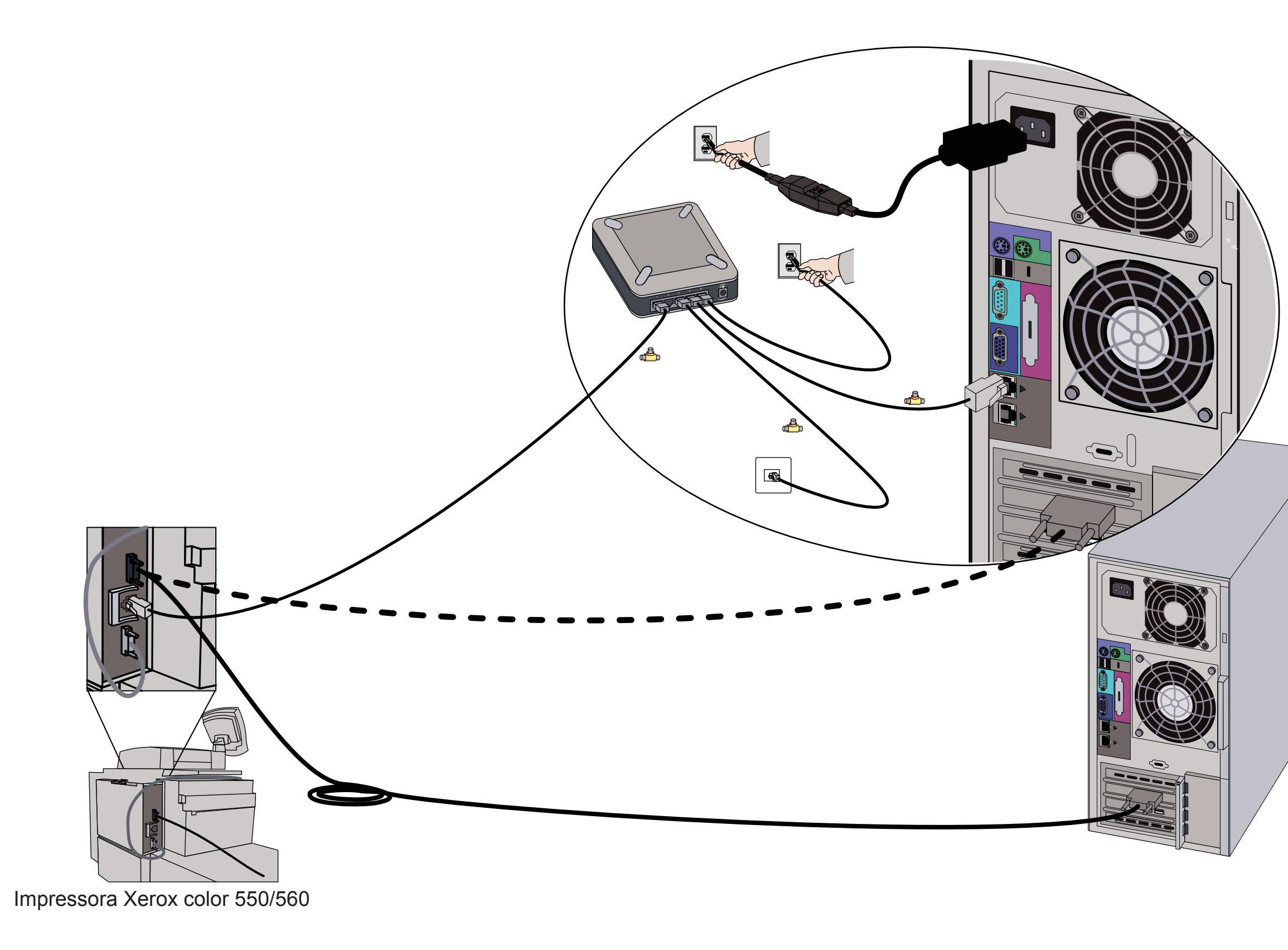

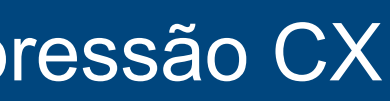

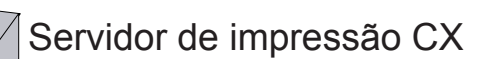

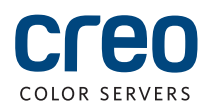

### Kits opcionais para o servidor de impressão CX

O servidor de impressão CX fornece quatro kits opcionais que necessitam de um dongle USB.

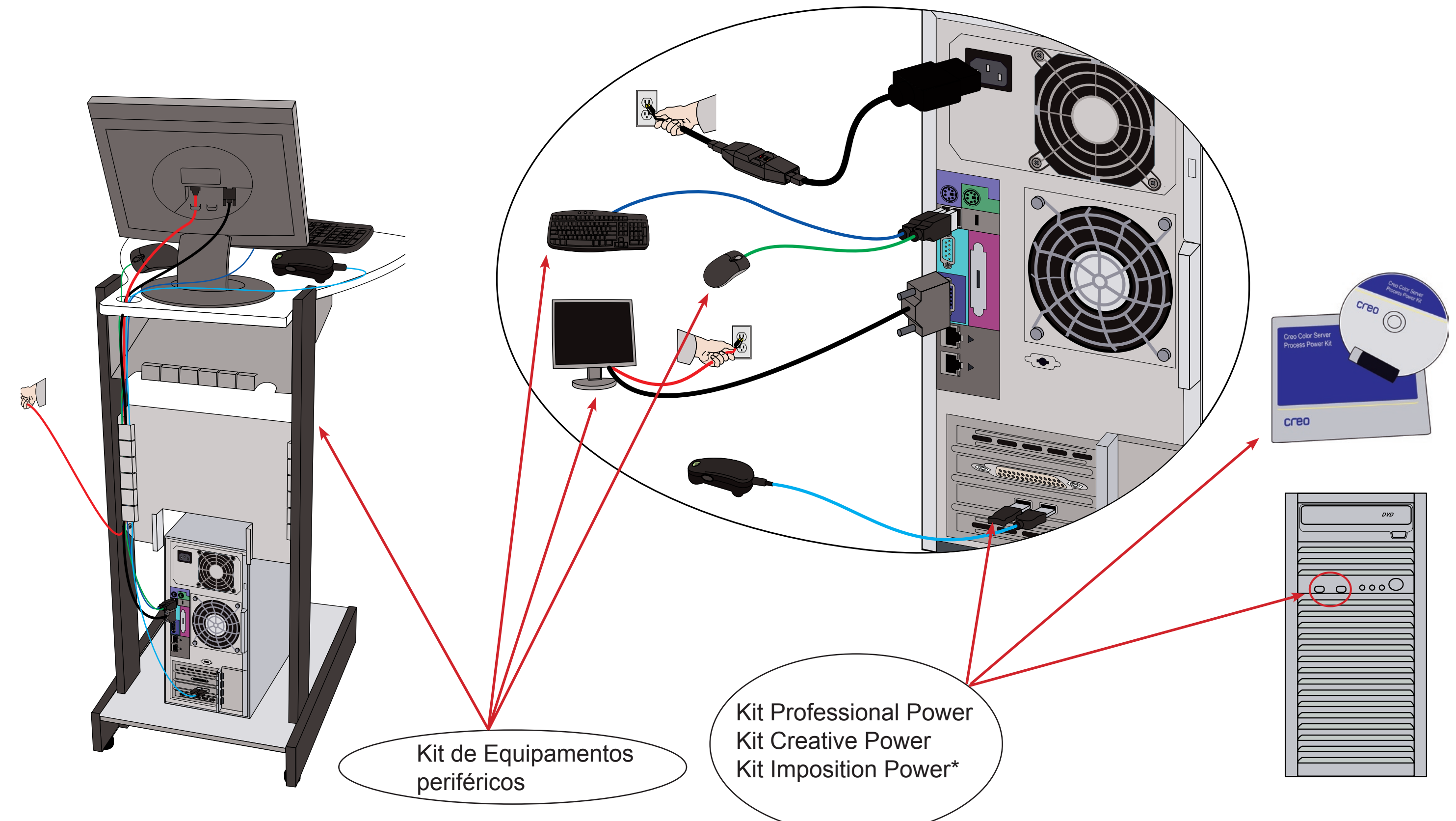

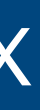

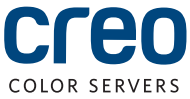

# Ligar o servidor de impressão CX e a impressora

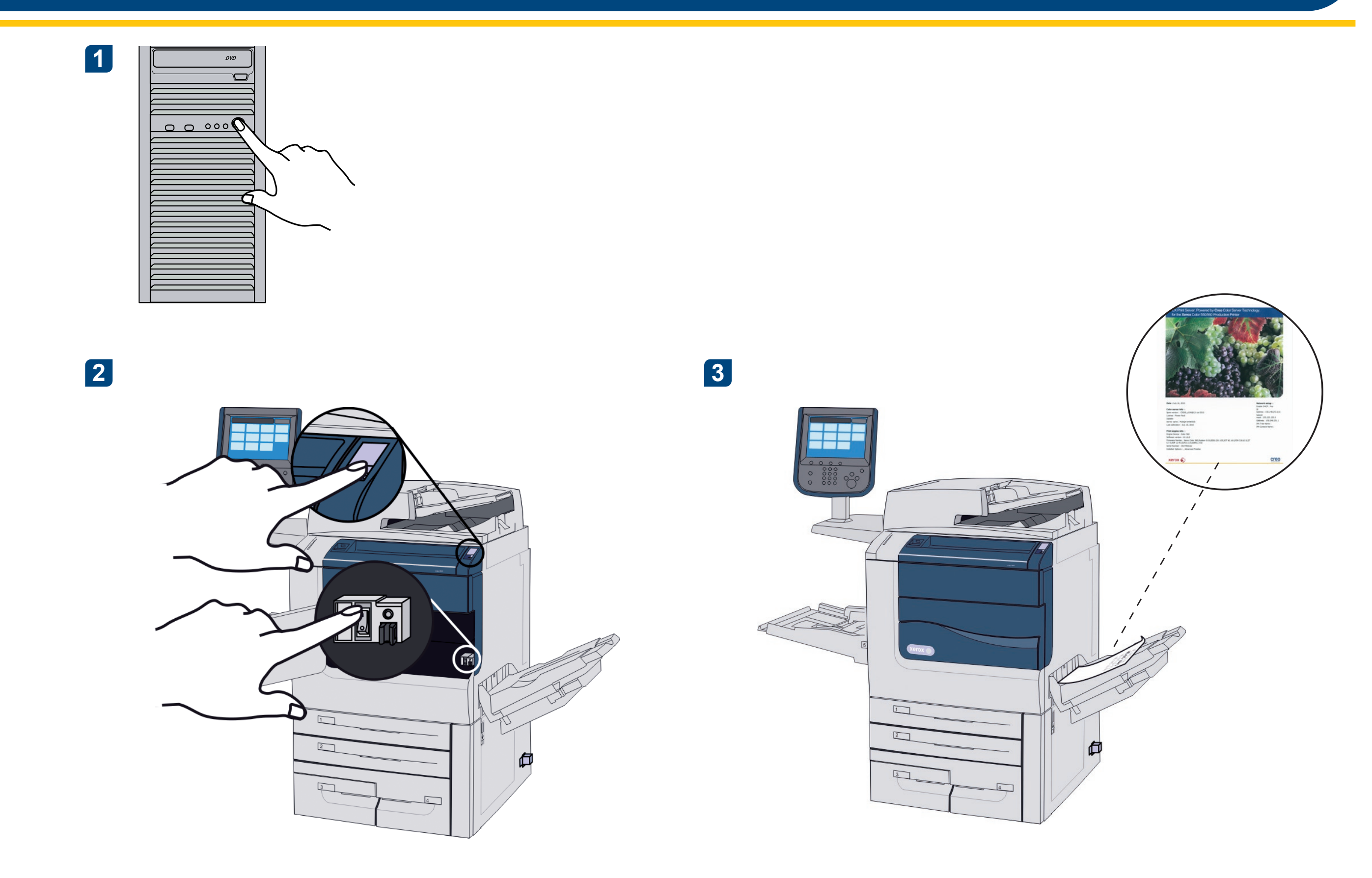

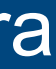

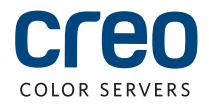

#### Instalar o kit Imposition Power

Inicie sessão no computador como Administrador.

2 Obtenha os ficheiros do software. O ficheiro Preps\_6-0-0\_Win\_Installer.exe está disponível no DVD.

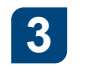

Clique em Instalar e siga as instruções apresentadas no ecrã até 4 concluir a instalação.

| Preps 6 - InstallShield Wizard |                                                                                                    | ×      |
|--------------------------------|----------------------------------------------------------------------------------------------------|--------|
|                                | <b>Welcome to the InstallShield Wizard for Preps 6</b><br>The InstallShield Wizard will install Preps 6 on your computer. To continue, click Next. |        |
| InstallShield                  | < Back                                                                                                    | Cancel |

5 Quando surgir a Janela do controlador iKey, introduza a chave de licença para concluir a instalação.

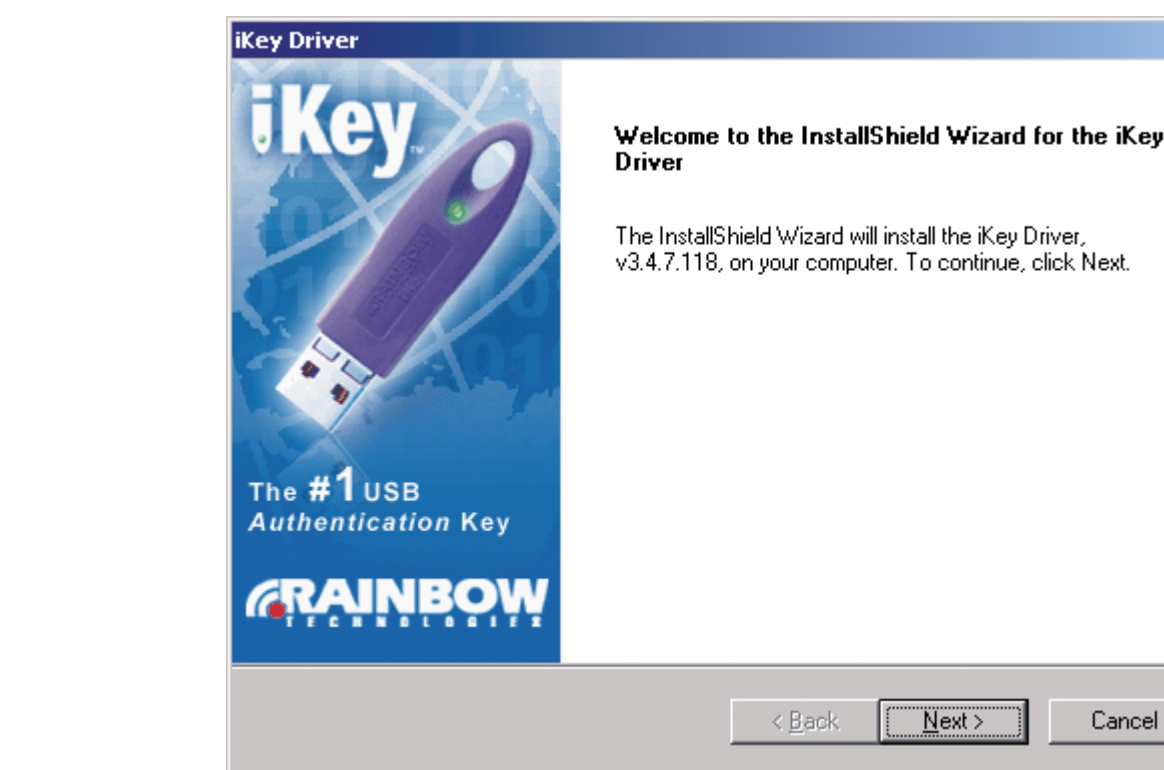

Introduza o DVD e faça duplo clique no ficheiro .exe.

|      | _   |
|------|-----|
|      | ×   |
|      |     |
|      |     |
| кеу  |     |
|      |     |
|      |     |
| :t.  |     |
|      | _ 1 |
|      |     |
|      |     |
|      |     |
|      |     |
|      |     |
|      |     |
|      |     |
|      |     |
|      |     |
|      | _   |
|      |     |
| ncel |     |
|      |     |

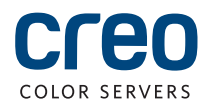

# Configurar uma impressora de rede - Windows Server 2008/2003/XP

Este procedimento é aplicável ao Windows Server 2008, Windows Server 2003 e XP.

2

Seleccione Iniciar > Definições > Impressoras e Faxes.

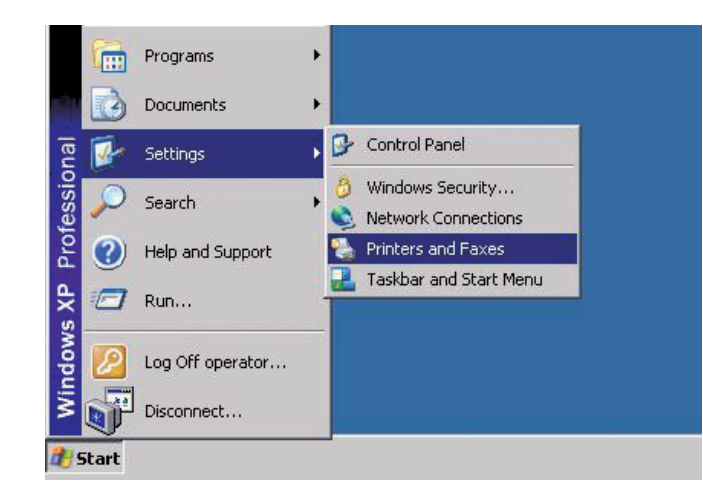

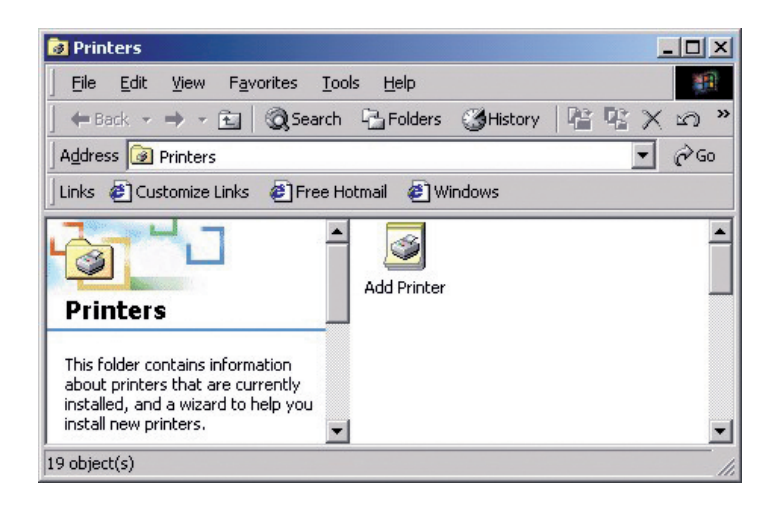

Faça duplo clique em Adicionar Impressora.

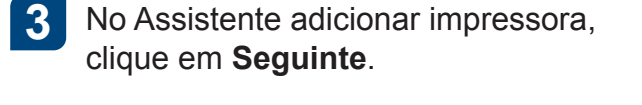

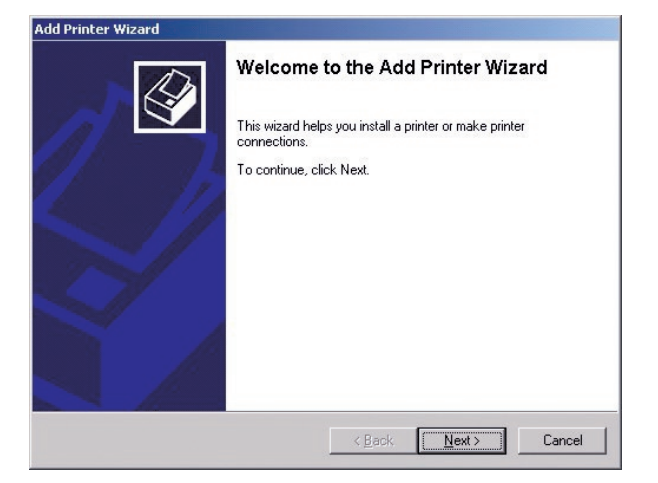

5

6

Introduza o nome do servidor de impressão CX ou clique em **Seguinte** e localize o servidor.

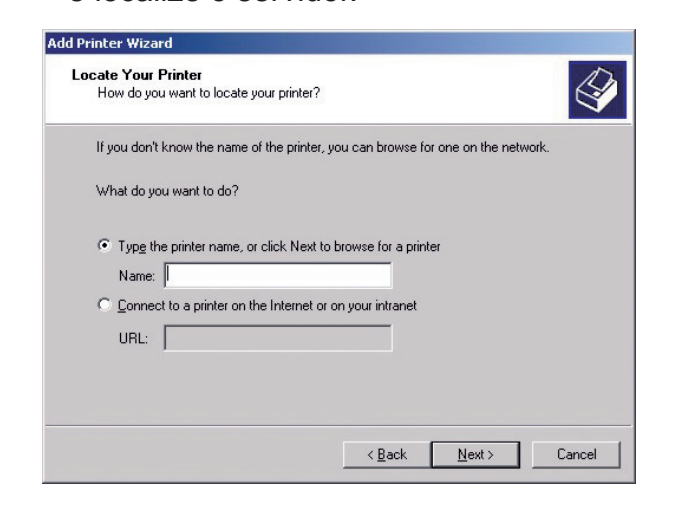

Na área **Impressoras partilhadas**, faça duplo clique no nome do servidor para visualizar a lista de impressoras de rede.

Seleccione uma das impressoras de rede por exemplo, ProcessPrint e clique em Seguinte.

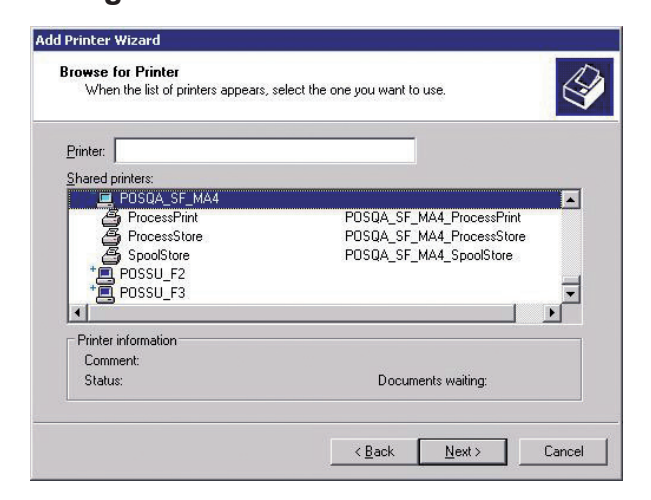

8 Seleccione se pretende que esta seja a impressora predefinida e clique em **Seguinte**.

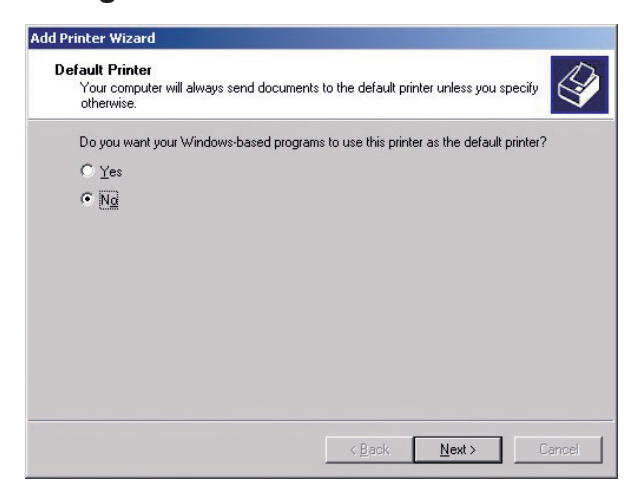

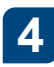

Seleccione **Impressora de rede** e clique em **Seguinte**.

| Local or Network Printer<br>Is the printer attached to your computer                    | 1?                                         |                                      | L.        |
|-----------------------------------------------------------------------------------------|--------------------------------------------|--------------------------------------|-----------|
| If the printer is directly attached to your<br>another computer, or directly to the net | computer, click Loo<br>work, click Network | cal printer. If it is at<br>printer. | tached to |
| C Local printer                                                                         |                                            |                                      |           |
| Automatically detect and install Network printed                                        | my Plug and Play p                         | rinter                               |           |
|                                                                                         |                                            |                                      |           |
|                                                                                         |                                            |                                      |           |

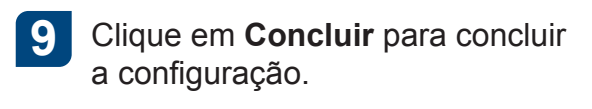

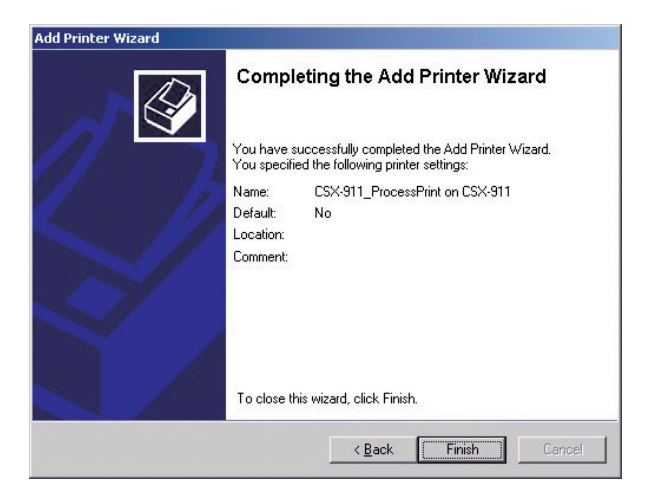

**Nota**: Ao adicionar uma impressora de rede, o software do Controlador de impressora é instalado no computador.

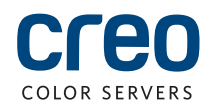

### Configurar uma impressora de rede - Windows7/Vista

Este procedimento é aplicável ao Windows 7 e Vista.

No menu Iniciar, seleccione Dispositivos e Impressoras.

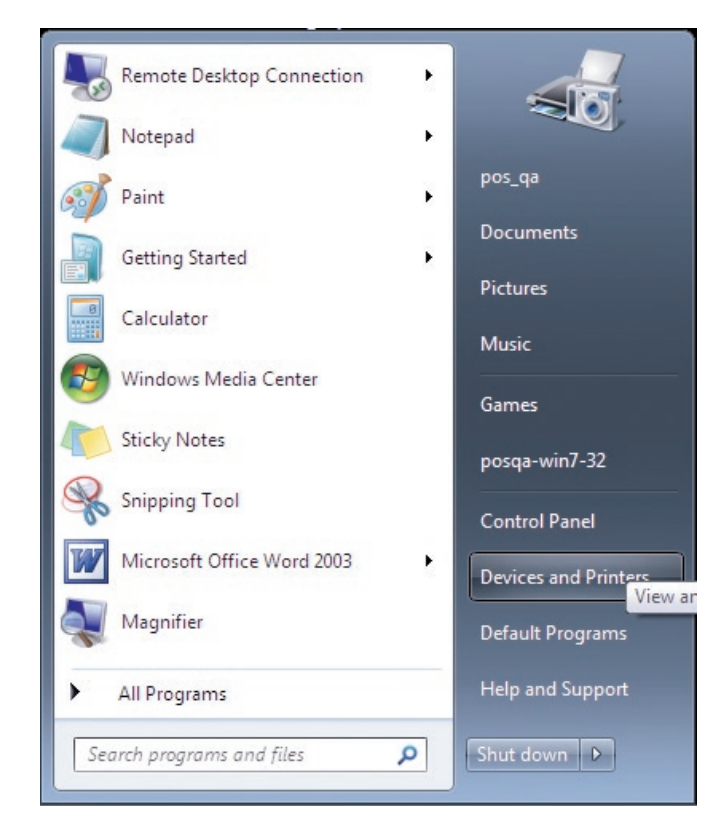

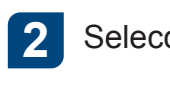

#### Seleccione Adicionar uma impressora.

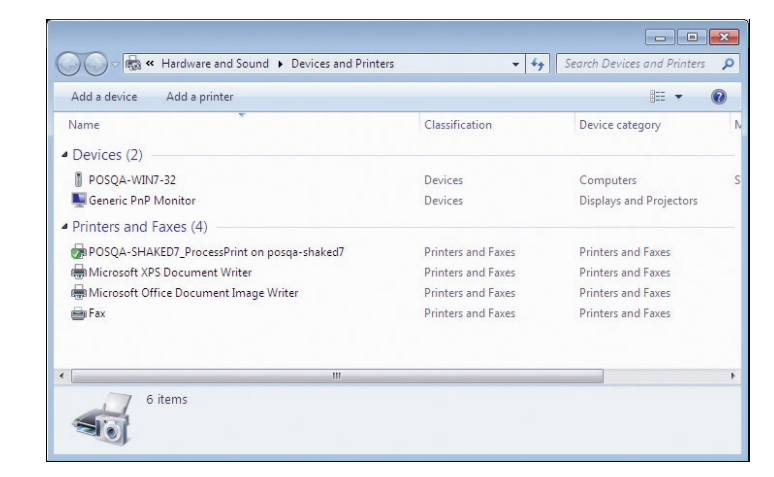

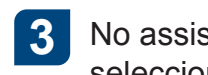

No assistente Adicionar impressora, seleccione Adicionar uma impressora de rede, sem fios ou Bluetooth.

| /ha | at type of printer do you want to install?                                                                                                    |
|-----|----------------------------------------------------------------------------------------------------|
| •   | Add a local printer<br>Use this option only if you don't have a USB printer. (Windows automatically installs USB printers<br>when you plug them in.)                  |
| •   | Add a network, wireless or Bluetooth printer<br>Make sure that your computer is connected to the network, or that your Bluetooth or wireless<br>printer is turned on. |
|     |                                                                                                    |

5

Na caixa Seleccionar uma impressora partilhada pelo nome, introduza o nome do servidor de impressão CX e clique em Seguinte.

| Add Printer                                                                                                    | ×           |
|----------------------------------------------------------------------------------------------------|-------------|
| Find a printer by name or TCP/IP address<br>© Browse for a printer<br>® Select a shared printer by name                                                                                      |             |
| hiposga somek GIPOSQA SOMEK G SpoolStore<br>Brample: \\computername\printername or<br>http://computername/printers/printername/printer<br>@ Add a printer using a TCP/IP address or hostname | Browse      |
|                                                                                                    | Next Cancel |

| 6 | Clique em Seguinte. |
|---|---------------------|
|---|---------------------|

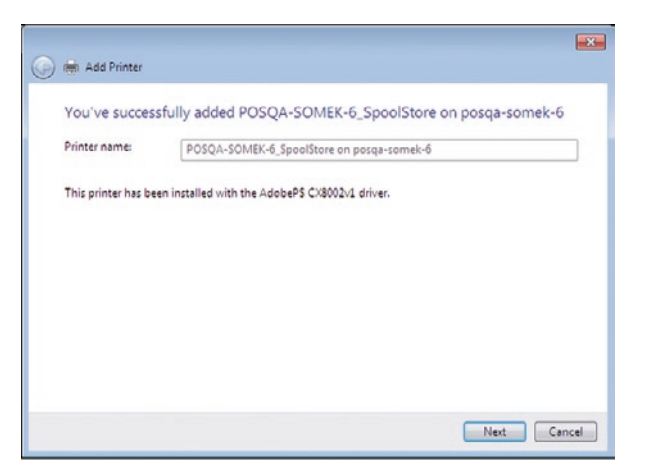

Seleccione se pretende que esta seja a impressora 7 predefinida e clique em Concluir para concluir a configuração.

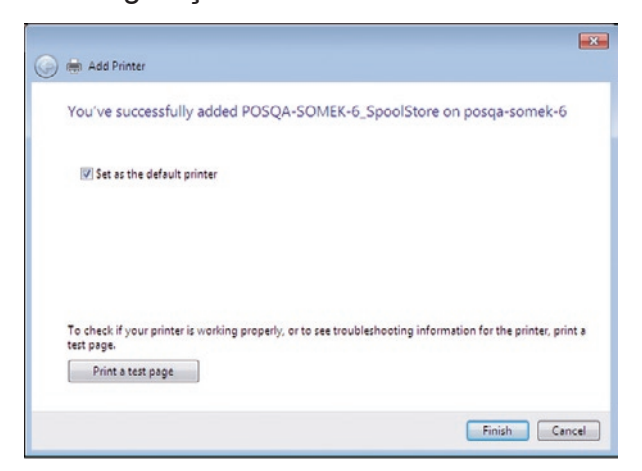

Nota: Ao instalar uma impressora de rede, o software do Controlador de impressora é instalado no computador.

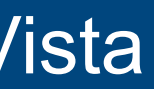

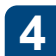

Seleccione A impressora que pretendo não se encontra listada.

| AUGUESS |
|---------|
|         |
|         |
|         |

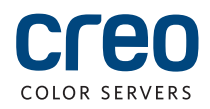

# Instalar o software do Controlador de impressora no Mac OS X 10.6.x

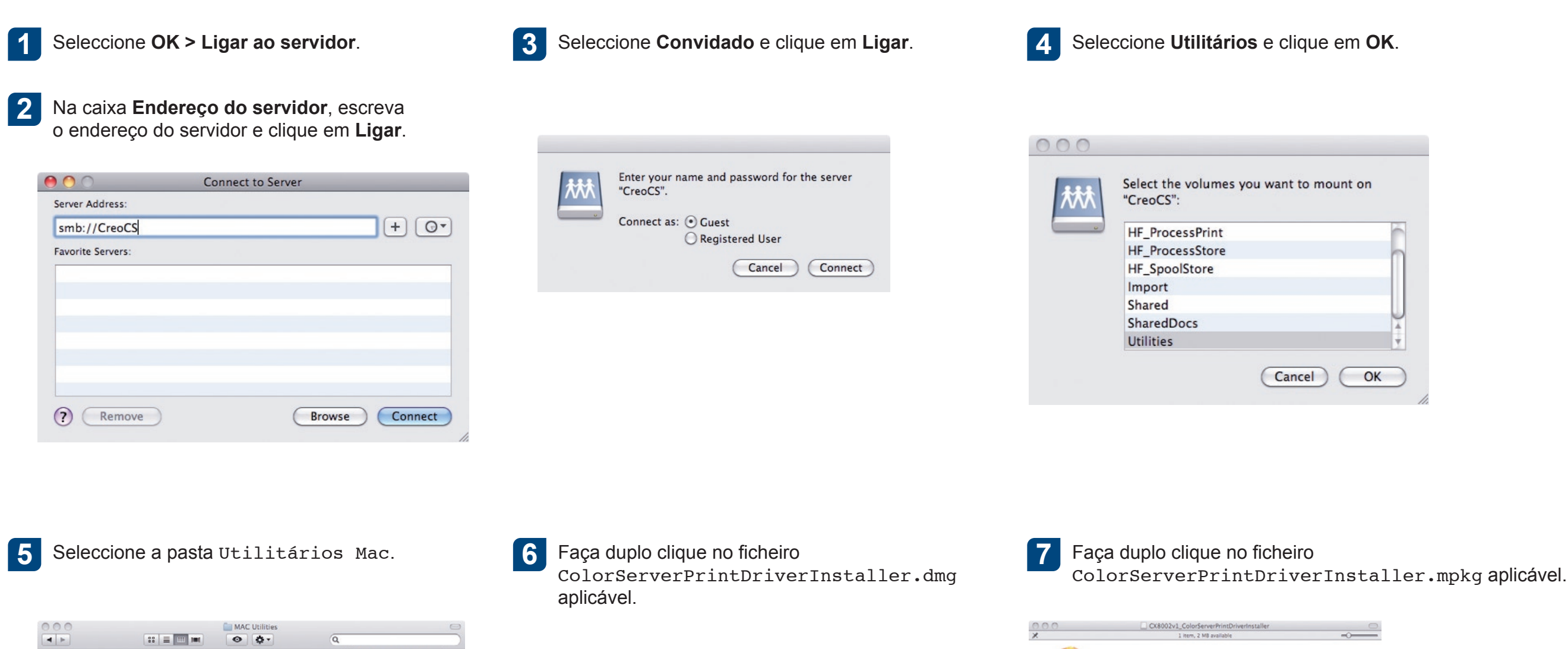

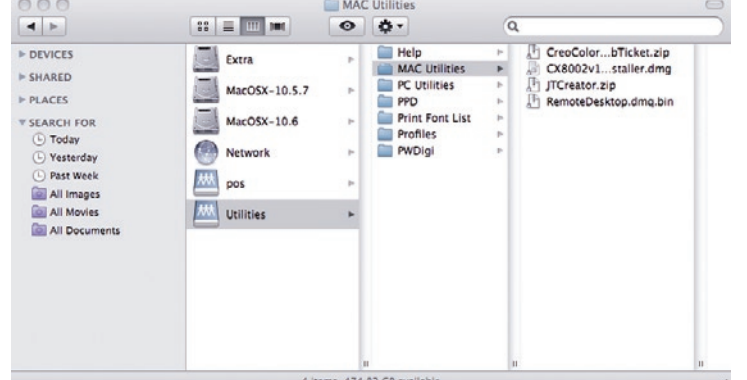

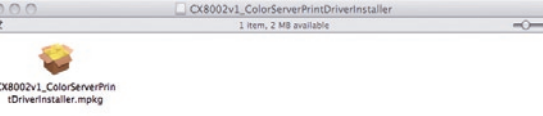

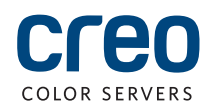

#### Instalar o software do Controlador de impressora no Mac OS X 10.6.x (cont.)

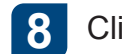

#### Clique em Continuar.

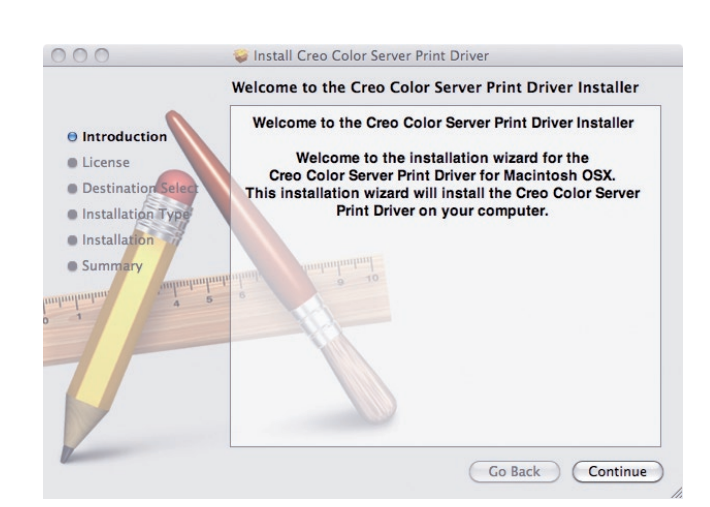

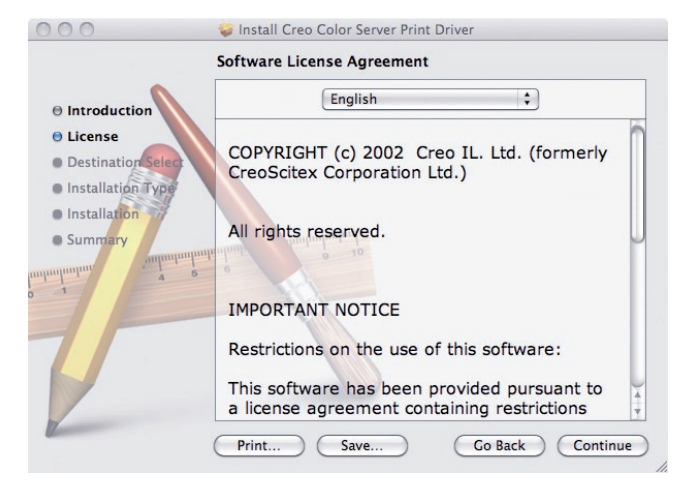

Na janela Contrato de Licença do

Software, clique em Continuar.

9

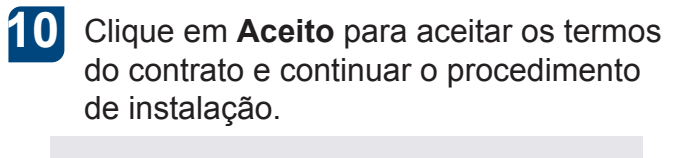

| of the software license agre                               | ement.                                |
|------------------------------------------------------------|---------------------------------------|
| Click Agree to continue or clic<br>and quit the Installer. | k Disagree to cancel the installation |
| (Read License                                              | Disagree Agree                        |

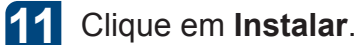

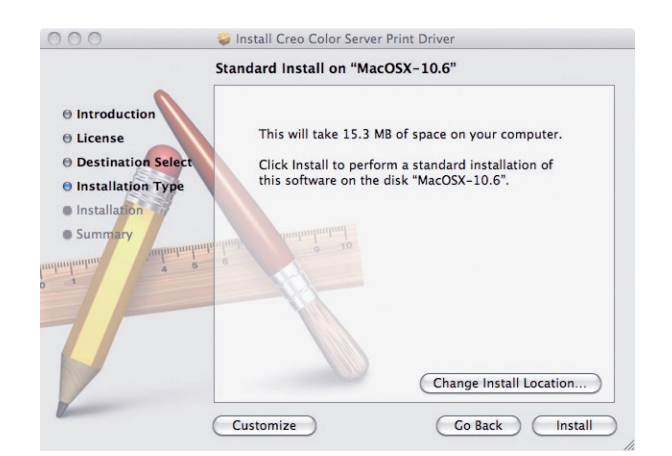

| 12 | Escreva o seu nome (se necessário         |
|----|-------------------------------------------|
|    | e a palavra-passe e clique em <b>OK</b> . |

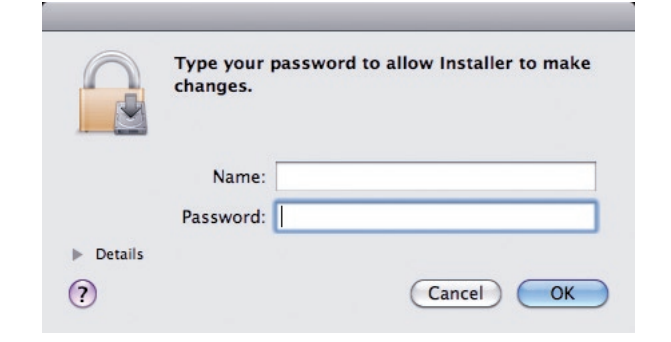

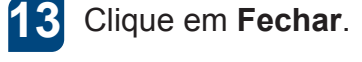

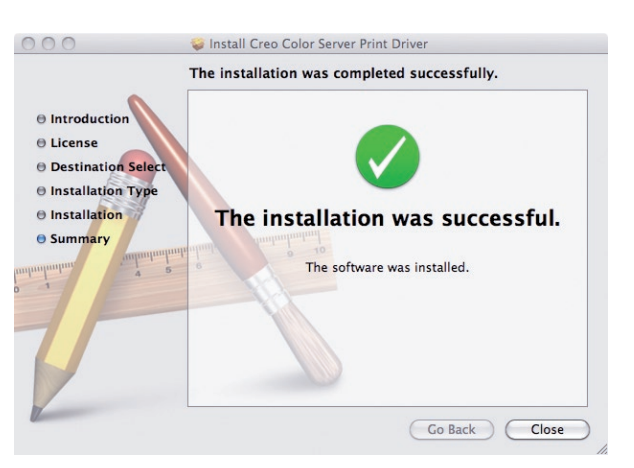

O software do controlador de impressora está instalado.

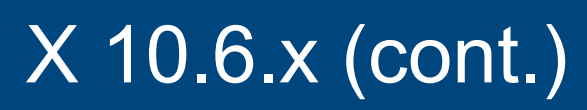

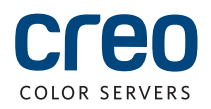

### Definir uma impressora com o software do Controlador da impressora no Mac OS X 10.6.x

Durante a instalação do software do Controlador de impressora, o ficheiro PPD é copiado automaticamente para o computador. **Requisitos:** 

Tenha disponíveis as informações seguintes antes de efectuar este procedimento:

- O endereço IP e o nome do computador do servidor de impressão CX
- O nome da impressora virtual que pretende utilizar com o software do Controlador de impressora

de.lproj en.lproj es.lproj fr.lproj it.lproj nl.lproj pt\_BR.lproj

Cancel Open

2

- No computador Mac, abra a janela Preferências do sistema e faça duplo clique em Impressão e fax.
- Na janela Impressão e fax, clique no botão Adicionar (+).

| 0 0         |                           |                      | System I            | Preferences   |              |              |                     |
|-------------|---------------------------|----------------------|---------------------|---------------|--------------|--------------|---------------------|
|             | Show All                  |                      |                     |               |              | Q            |                     |
| Personal    |                           |                      |                     |               |              |              |                     |
| File<br>New |                           |                      | Ħ                   | 0             | Î            | Q            |                     |
| Appearance  | Desktop &<br>Screen Saver | Dock                 | Exposé &<br>Spaces  | International | Security     | Spotlight    |                     |
| Hardware    |                           |                      |                     |               |              |              |                     |
|             |                           | 0                    | *                   | Ē.            | 0            |              |                     |
| CDs & DVDs  | Displays                  | Energy<br>Saver      | Keyboard &<br>Mouse | Print & Fax   | Sound        |              |                     |
| Internet &  | Network                   |                      |                     |               |              |              |                     |
|             |                           | Ø                    |                     |               |              |              |                     |
| MobileMe    | Network                   | QuickTime            | Sharing             |               |              |              |                     |
| System      |                           |                      |                     |               |              |              |                     |
| 11          |                           | <b>*</b> *           | ()                  | -             | 2            | 0            |                     |
| Accounts    | Date & Time               | Parental<br>Controls | Software<br>Update  | Speech        | Startup Disk | Time Machine | Universal<br>Access |

| Image: Show Algorithm Show Algorithm | 1                | Q                                                                |   |
|--------------------------------------|------------------|------------------------------------------------------------------|---|
|                                      |                  | No printers are available.<br>Click Add (+) to set up a printer. |   |
| • -                                  | Default printer: | Last Printer Used                                                | 2 |
|                                      |                  |                                                                  |   |

- Na janela Adicionar impressora, introduza as seguintes informações:
  - Na caixa Endereço, introduza o nome do anfitrião (ou endereço IP) do servidor de impressão CX. Na caixa Fila, introduza o nome do servidor de impressão CX e o nome exacto da impressora virtual que pretende utilizar com o software do Controlador de impressora - por exemplo, CreoCS Process.
  - Na caixa Nome, introduza exactamente o mesmo nome introduzido na caixa Fila.
  - Na lista Impressão a utilizar. seleccione Outros.

Localize a pasta en.lproj em Library/Printers/PPDS/Contents/Resources; 4 seleccione as pastas Europe-A4 ou US-Letter e, em seguida, o ficheiro PPD.

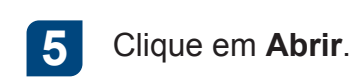

6 Clique em Adicionar.

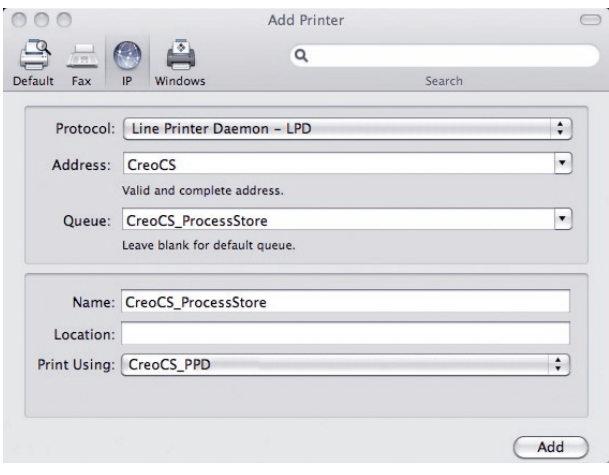

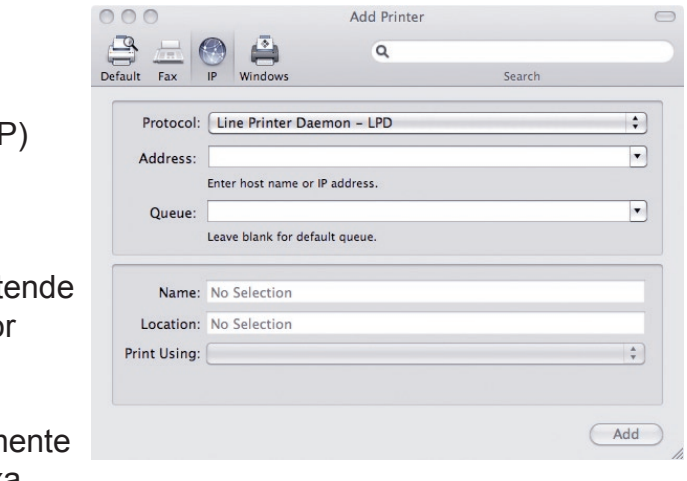

A nova impressora foi adicionada.

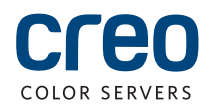

### Definir uma impressora com o software do Controlador da impressora no Mac OS X 10.6.x (cont.)

| Q<br>ocessStore<br>int Queue<br>& Supplies)   |                          |
|-----------------------------------------------|--------------------------|
| Q<br>rocessStore<br>int Queue)<br>& Supplies) |                          |
| int Queue)                                    |                          |
| etwork (Sharing Preferen                      | nces                     |
| •                                             |                          |
| n                                             | network (Sharing Prefere |

Clique em Configuração da impressora. 8

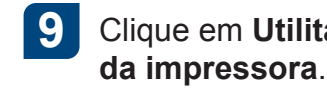

# CreoCS ProcessStore S 🔮 🚺 🕘 😰

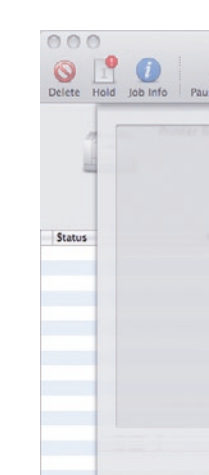

Na lista Activar interface de utilizador 13 Feche a caixa de diálogo Utilitário de avançada, certifique-se de que On está impressora. Clique em **OK**. 14 Na caixa Nome de anfitrião do servidor,

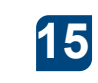

Feche todas as janelas da

impressora.

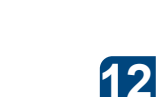

10

11

Clique em Aplicar.

introduza o endereço IP do servidor.

seleccionado.

| ocessStore |
|------------|
| On 🛟       |
|            |
| Apply      |
|            |

Clique em Utilitário e em Abrir utilitário

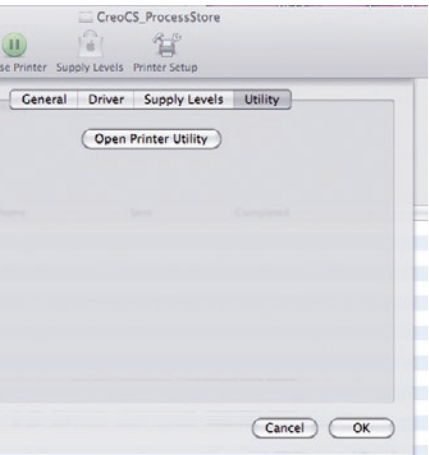

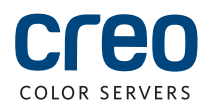

Para obter mais informações sobre os Produtos da marca Creo, contacte o representante local ou visite www.creoservers.com.

#### Américas

42-06A Bell Blvd. Box 101 Bayside, NY 11361, EUA Tel. +1 866 793 4178 info-us@creoservers.com Israel Ha'Tnufa 7 St.

P.O. Box 10193

Petach Tikva 49002, Israel

Tel. +972 391 672 22

Fax +972 392 860 00

info@creoservers.com

#### Rue Général de Gaulle 62 B-1310 La Hulpe, Bélgica Tel. +32 235 228 78 Fax +32 235 731 11 info-eu@creoservers.com

EMEA e Ásia-Pacífico

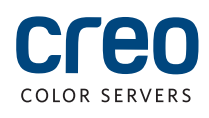